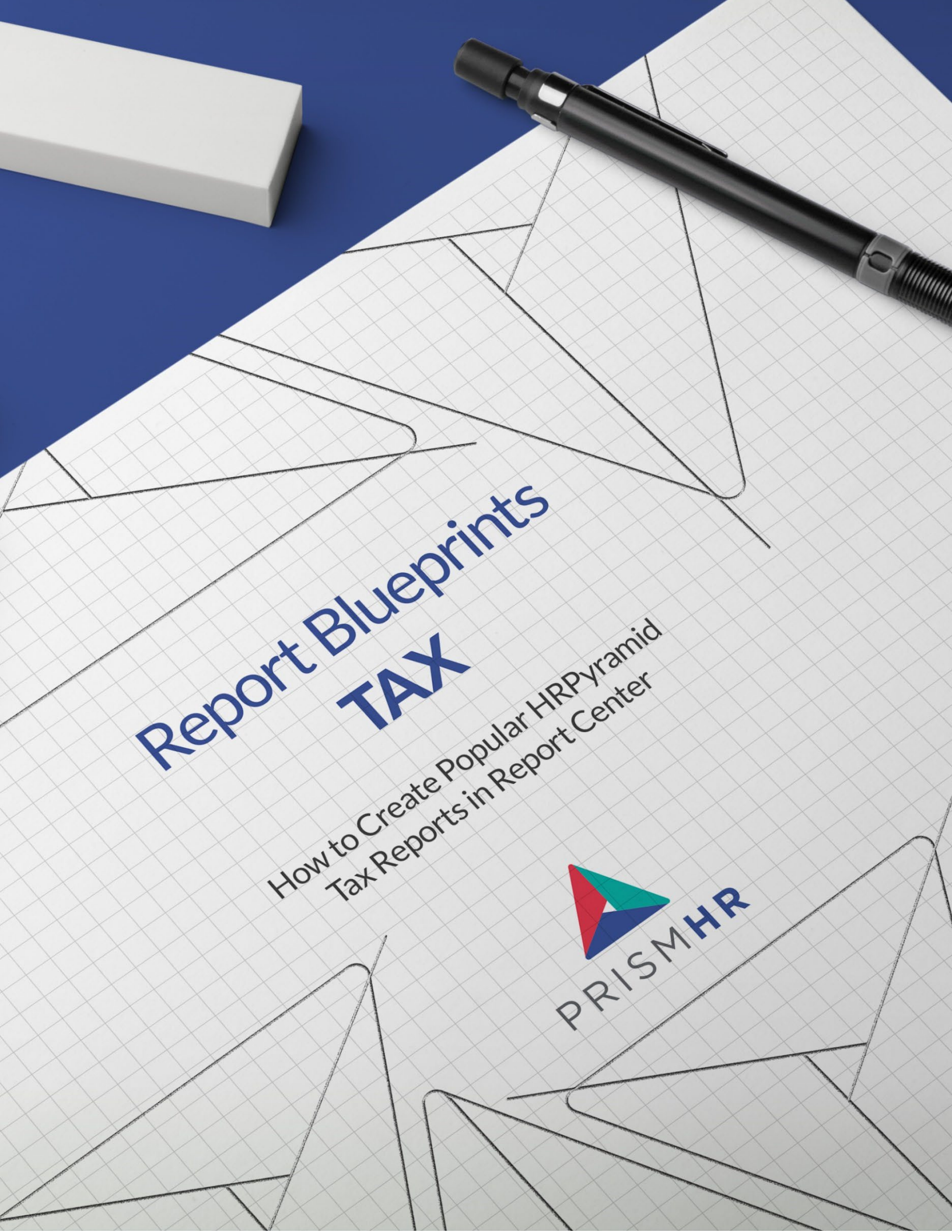

## **Create Your Favorite HRPyramid Reports in Report Center with Step-by-Step Blueprints**

Following the sunset of HRPyramid on June 30, 2023, it's important to us that you have access to the reports you need in Report Center. Our Report Center experts put together a series of do-it-yourself *Report Blueprints* to make it easy for you to create your favorite and most-used HRPyramid reports in Report Center.

In this guide you'll find *Blueprints* for the top Tax reports in HRPyramid:

- Tax Register Summary Report
- Tax Register Detail Report
- Quarterly Wages Paid SUTA by Employer Report
- 941 Quarterly Worksheet
- Federal Tax Liability Report Journal
- Client Tax Register Detail Report
- Client Tax Register Summary Report
- FUTA Tax Summary Report
- Payroll Tax Billing Report

Find more Report Blueprints in the HRP Sunset section of the Customer Resource Center.

### Need help creating these reports?

#### PrismHR Professional Services can do it for you!

Sometimes it's easier (and faster) to let the pros do it for you. Whether you need one report or many our team of experts is here to help.

Reach out to your Customer Success Manager to learn more about our Report Building options which can be tailored to exactly what you need.

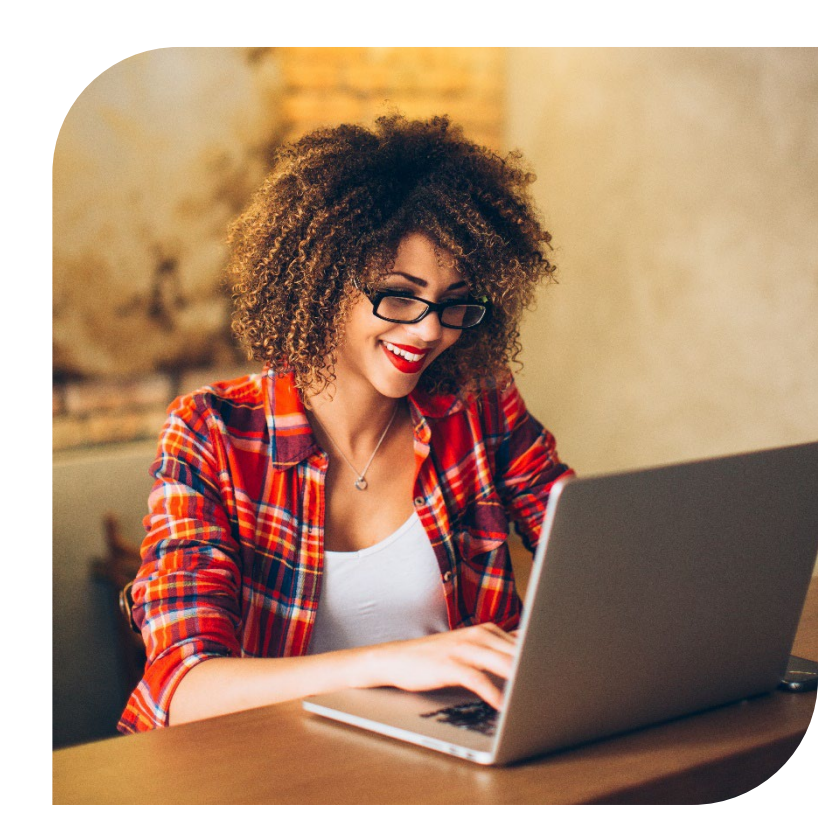

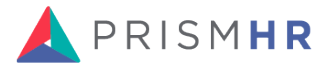

## **Tax Register Summary Report**

**HRP Menu Path**: Employer Admin > Reports > Tax Reports > Tax Register (Legacy) Reports > Tax Register Summary Report

Process ID: B:BEF.ER.TAX.RPT,SUM

Starting Report in Report Center: Tax Liability Detail Journal (All Tax Types)

#### Columns

| HRP COLUMNS      | REPORT CENTER COLUMNS |
|------------------|-----------------------|
| ER-ID            | Employer ID           |
| Employer Name    | Employer Name         |
| Tax ID           | Tax Id                |
| Tax Authority    | Tax Authority         |
| Tax Description  | Tax Description       |
| Gross Pay        | Gross Earnings        |
| Taxable Earnings | Subject Wages         |
| Tax Withheld     | Tax Amount            |
| EE Count         | EE ID                 |

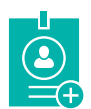

### Aggregations

- Tax Gross Earnings Sum
- Tax Subject Wages Sum
- Tax Amount Sum
- EE ID Count Distinct

### Groupings

- Employer ID
- Employer Name
- Tax ID
- Tax Authority Name
- Tax Description

| ✓ | Filters |       |
|---|---------|-------|
| ✓ |         | None  |
| ✓ | •       | NULLE |

Summary Mode • Yes

Note: While the parameters may not be the same, all parameters are contained on the report and can be filtered on.

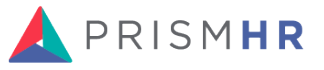

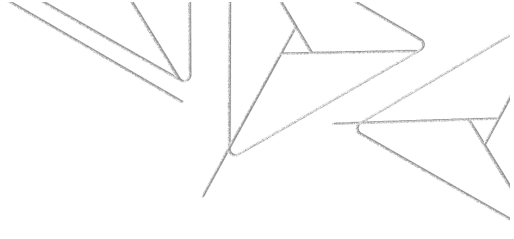

## **Tax Register Detail Report**

**HRP Menu Path:** Employer Admin > Reports > Tax Reports > Tax Register (Legacy) Reports > Tax Register Detail Report

Process ID: B:BEF.ER.TAX.RPT,DTL

Starting Report in Report Center: Tax Liability Detail Journal (All Tax Types)

#### Columns

| HRP COLUMNS      | REPORT CENTER COLUMNS |
|------------------|-----------------------|
| Employer ID      | Employer ID           |
| Employer Name    | Employer Name         |
| Client ID        | Client ID             |
| Tax Code         | Tax Deduction Code    |
| Tax Description  | Tax Description       |
| Employee         | Employee Name         |
| SSN              | SSN (Masked)          |
| Gross Pay        | Gross Earnings        |
| Taxable Earnings | Subject Wages         |
| Tax Amount       | Tax Amount            |
| Employee Count   | EE ID                 |

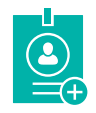

#### Aggregations

- Tax Gross Earnings Sum
- Tax Subject Wages Sum
- Tax Amount Sum
- EE ID Count Distinct

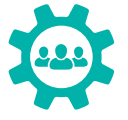

### Groupings

- Employer ID
- Employer Name
- Tax ID
- Tax Authority Name
- Tax Description
- Employee Name
- SSN

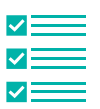

#### Filters

• None

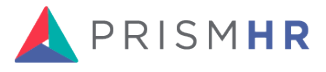

## **Quarterly Wage Paid SUTA by Employer Report**

**HRP Menu Path:** Employer Administration > Report > Tax Reports > Quarterly & Year End Tax Reports > Quarterly Wages Paid Suta By Employer Report

Process ID: B:EXEC.QTRLY.SUTA.RPT

This report is in development by the Report Center team and planned for release on May 17, 2023.

## 941 Quarterly Worksheet

**HRP Menu Path:** Employer Administration > Report > Quarterly and Year End Reports > 2020 941 Quarterly Return

This report is located in PrismHR under the Quarterly Tax Processing Workcenter.

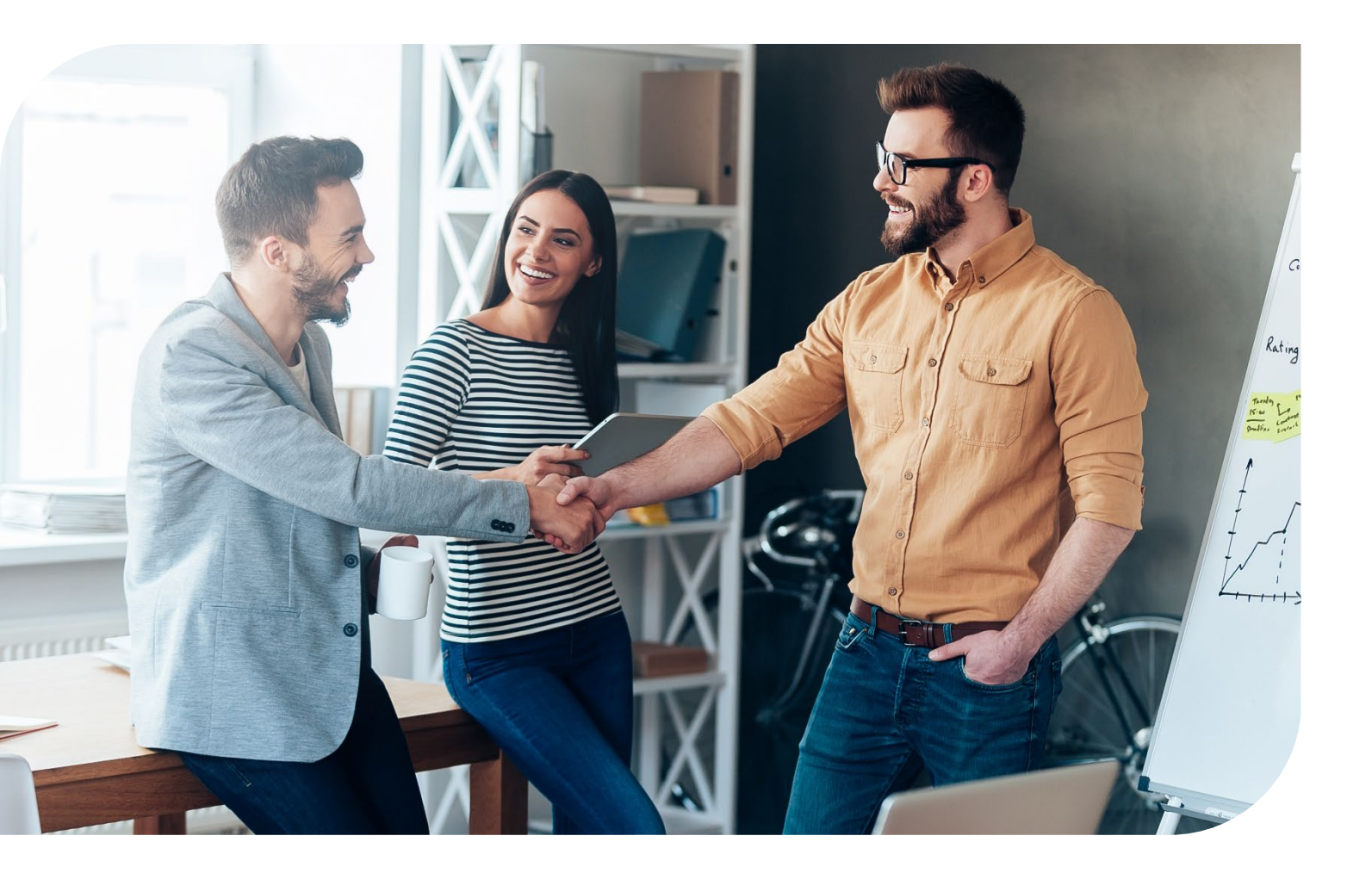

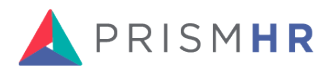

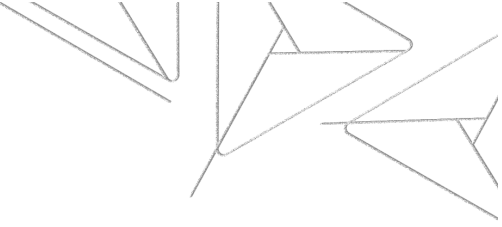

# **Federal Tax Liability Report Journal**

**HRP Menu Path:** Employer Admin > Reports > Tax Reports > Tax Liability Journal Reports > Federal Tax Liability Journal Report

Process ID: B:EXEC.TAX.LIABILITY.RPT,941

Starting Report in Report Center: Federal Tax Liability Detail

#### Columns

| HRP COLUMNS     | REPORT CENTER COLUMNS |
|-----------------|-----------------------|
| ID#             | Employer ID           |
| Employer Name   | Employer Name         |
| Tax Authority   | Tax Authority Code    |
| Tax ID          | Tax Identifier        |
| Tax Description | Tax Description       |
| Pay Date        | Pay Date              |
| Gross Earnings  | Tax Gross Wages       |
| Gross Taxable   | Subject Wages         |
| Net Taxable     | Taxable Basis         |
| Tax Amount      | Tax Amount            |

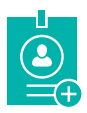

#### Aggregations

- Tax Gross Wages Sum
- Subject Wages Sum
- Taxable Basis Sum
- Tax Amount Sum

### Groupings

- Employer ID
- Employer Name
- Tax Name
- Tax Authority
- Tax Identifier
- Tax Description
- Pay Date

| ✓ | Filters |       |
|---|---------|-------|
| ✓ |         | None  |
| ✓ | •       | NULLE |

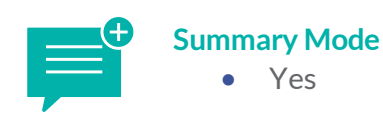

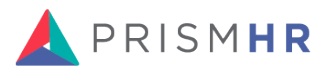

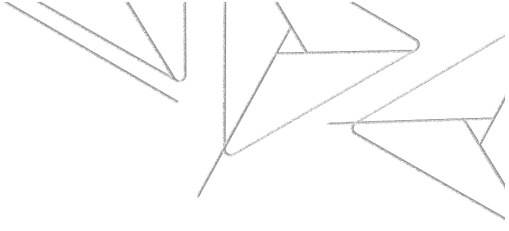

# **Client Tax Register Detail Report**

HRP Menu Path: Employer Administration > Report > Tax Reports > Client Tax Register Reports > Client Tax Register Detail Report

Process ID: B:BEF.CLIENT.TAX.REG.RPT,DTL

Starting Report in Report Center: State Tax Liability Report

#### Columns

| HRP COLUMNS     | REPORT CENTER COLUMNS |
|-----------------|-----------------------|
| Client ID       | Client ID             |
| Authority ID    | Tax Authority Code    |
| Tax Authority   | Tax Authority         |
| Tax ID          | Tax Identifier        |
| Tax Description | Tax Description       |
| Employee Name   | Employee Name         |
| SSN             | Employee SSN (Masked) |
| Gross Pay       | Tax Gross Wages       |
| Gross Taxable   | Taxable Basis         |
| Tax Withheld    | Tax Amount            |

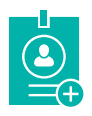

#### Aggregations

- Tax Gross Wages Sum •
- Tax Gross Earnings Sum
- Taxable Basis Sum •
- Tax Amount Sum

### Groupings

- Client ID
- Tax Authority Code •
- Tax Identifier
- **Tax Description** •
- **Employe** Name
- EE SSN •

Yes

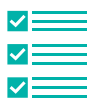

**Filters** 

• Tax Entity = C

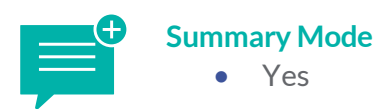

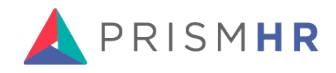

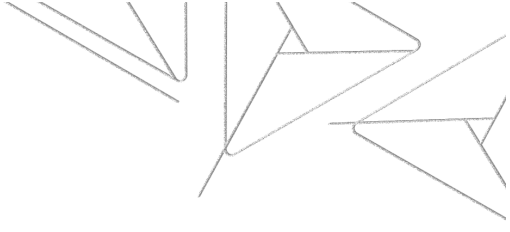

# **Client Tax Register Detail Report**

HRP Menu Path: Employer Administration > Report > Tax Reports > Client Tax Register Reports > Client Tax Register Summary Report

Process ID: B:BEF.CLIENT.TAX.REG.RPT,SUM

Starting Report in Report Center: State Tax Liability Report

#### Columns

| HRP COLUMNS     | REPORT CENTER COLUMNS |
|-----------------|-----------------------|
| Client ID       | Client ID             |
| Authority ID    | Tax Authority Code    |
| Tax Authority   | Tax Authority         |
| TaxID           | Tax Identifier        |
| Tax Description | Tax Description       |
| Gross Pay       | Tax Gross Wages       |
| Gross Taxable   | Taxable Basis         |
| Tax Withheld    | Tax Amount            |
| EE Count        | EEID                  |

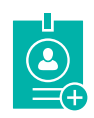

### Aggregations

- Tax Gross Wages Sum •
- Tax Gross Earnings Sum •
- Taxable Basis Sum •
- Tax Amount Sum
- EE ID Count Distinct

### Groupings

Client ID •

Yes

- Tax Authority Code
- Tax Authority .
- Tax Identifier
- Tax Description •

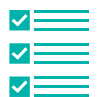

#### **Filters**

• Tax Entity = C

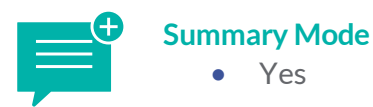

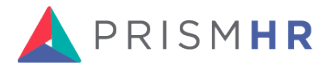

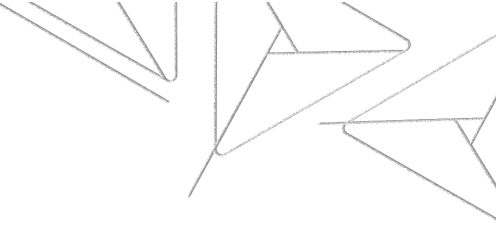

# **FUTA Tax Summary Report**

**HRP Menu Path:** Employer Admin > Reports > Tax Reports > Tax Register (Legacy) Reports > FUTA Tax Summary Report

Starting Report in Report Center: Federal Tax Liability Detail Report

#### Columns

| HRP COLUMNS              | REPORT CENTER COLUMNS |
|--------------------------|-----------------------|
| Employer ID              | Employer ID           |
| Tax Exempt Pymt          | Tax Exempt Amount     |
| Gross Pay                | Tax Gross Earnings    |
| Tax Sheltered            | Tax Sheltered         |
| Gross Taxable            | Subject Wages         |
| Gross Taxable Over Limit | Over the Limit Wages  |
| Gross Taxable            | Taxable Basis         |
| Tax Withheld             | Tax Amount            |
| EE Count                 | EEID                  |

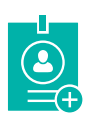

#### Aggregations

•

- Tax Exempt Amount Sum
  - Tax Gross Earnings Sum
- Tax Sheltered Amount -Sum
- Tax Overlimit Basis Sum
- Subject Wages Sum
- Tax Amount Sum
- EE ID Count Distinct

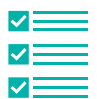

#### Filters

• Tax Code = 00-17

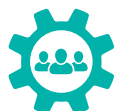

## Groupings

• Employer ID

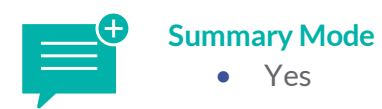

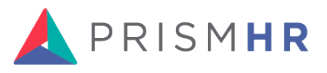

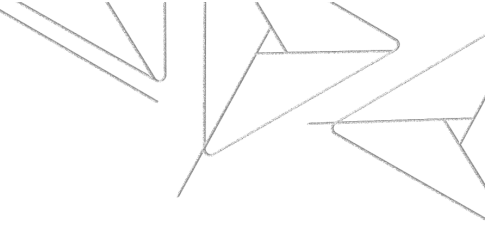

# **Payroll Tax Billing Report**

**HRP Menu Path:** Operations Management > Report > Payroll Reports > Payroll Tax Reports > Payroll Tax Billing Report

Process ID: B:EXEC.TAX.BILLING.RPT

Starting Report Center Report: Payroll Tax Billing

#### Columns

| HRP COLUMNS             | REPORT CENTER COLUMNS  |
|-------------------------|------------------------|
| Client Name             | Client Name            |
| Company ID              | Client ID              |
| Tax Description         | Tax Description        |
| Tax Deduction Code      | Tax Deduction Code     |
| Employee Name           | Employee Name          |
| EEID                    | EE ID                  |
| Gross Tax               | Gross Taxable Earnings |
| Gross TXBL SHLTRD WAGES | Sheltered Wages        |
| SHLTRD TAX              | Sheltered Tax Amount   |
| Over Limit Wages        | Overlimit Wages        |
| Billed Amount           | Billed Amount          |
| Employer Net Taxable    | Employer Net Taxable   |
| Employer Tax Accrued    | Employer Tax Accrued   |
|                         |                        |

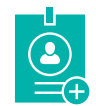

### Aggregations

- Gross Taxable Earnings -Sum
- Sheltered Wages Sum
- Overlimit Wages Sum
- Billed Amount Sum
- Employer Net Taxable Sum
- Employer Tax Accrued -Sum

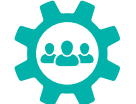

### Groupings

- Client Name
- Tax Description
- Tax Deduction Code
- Employee Name
- EEID

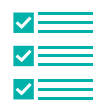

Filters

• None

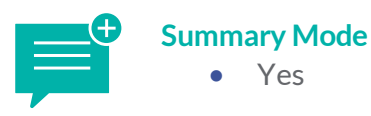

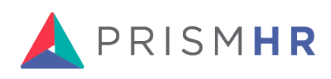